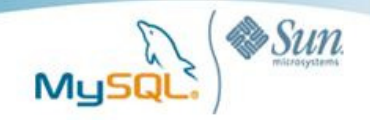

# A Visual Guide to Microsoft Access Front-Ends with MySQL

A MySQL<sup>®</sup> White Paper

September 2009

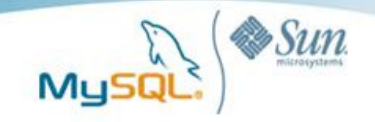

### **Table of Contents**

| Executive Summary3                                           |
|--------------------------------------------------------------|
| Why MySQL on Microsoft Windows?3                             |
| What is Microsoft Office Access?3                            |
| Why Access Front-Ends with MySQL?3                           |
| Step 1: Install and Configure MySQL4                         |
| Step 2: Configure the ODBC driver5                           |
| Step 3: Export Northwind Tables and Data into MySQL6         |
| Step 4: Create Table Relationships11                         |
| Step 5: Create a New Access Database13                       |
| Step 6: Link the MySQL Tables to Access14                    |
| Step 7: Import Queries, Forms, Reports, Macros and Modules16 |
| Step 8: Simple Application Tests18                           |
| Step 9: Advanced Configuration19                             |
| MySQL on Windows Case Studies21                              |
| Conclusion21                                                 |
| Resources21                                                  |
| About MySQL                                                  |

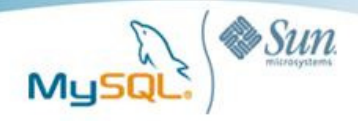

### **Executive Summary**

For many years, Microsoft Windows has been the most popular development platform and second most popular production platform for organizations delivering MySQL applications. In early 2009 we conducted our annual survey and what we found is that 66% percent of those surveyed used Windows for development and 48% ultimately deployed into production on Windows. Given that so many users deploy MySQL on Windows for production, it makes sense to explore the possibility of leveraging Windows specific technologies in conjunction with MySQL. Many MySQL customers are migrating from Microsoft Access because they have concluded that the combination of enhanced scalability (both in terms of concurrent user load and overall data volume), cost-savings, platform freedom, and feature set of MySQL make for a compelling business case to offload some or all their Access applications to MySQL. In this paper we explore how to get started with leveraging Microsoft Access front-ends with MySQL.

### Why MySQL on Microsoft Windows?

MySQL continues to be an excellent choice on the Windows platform due to MySQL's:

- Lower TCO
- Ease of use
- Reliability
- Performance
- Fully featured database with no functional limitations

Windows related downloads at mysql.com continue to be strong for the MySQL server, tools and connectors averaging an astonishing 45,000 downloads per day during the first half of 2009.

### What is Microsoft Office Access?

**Microsoft Office Access**, previously known as **Microsoft Access**, is a relational database management system from Microsoft that combines the relational Microsoft Jet Database Engine with a graphical user interface and software development tools. It is a member of the Microsoft Office suite of applications and is included in the Professional and higher versions for Windows and also sold separately.<sup>1</sup>

## Why Access Front-Ends with MySQL?

Our 2009 customer and user survey showed that roughly 20% organizations make use of both MySQL and Access. However, we also found that these same organizations when asked if they are going to increase their usage, roughly 75% said they do not plan on increasing their deployments of Access while over 60% said that were planning on increasing their deployment of MySQL. One may surmise that within organizations familiar with both products, MySQL presents enough advantages to consider deploying more aggressively than Access.

Although not labeled a 'lite' database, Microsoft Access is generally targeted for low-end applications and as such, carries with it a number of restrictions and limitations that MySQL does not suffer from.

<sup>&</sup>lt;sup>1</sup> http://en.wikipedia.org/wiki/Microsoft\_Access

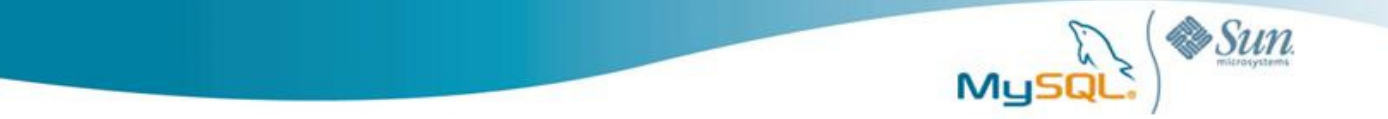

The following is a list of a few of the more important weaknesses of Microsoft Access to consider:

- Access can at most support a 2GB database, MySQL can scale up to multi-terabytes.
- Access is not able to handle many concurrent users, MySQL can handle thousands of concurrent users.
- File databases such as Access do not take advantage of modern hardware with many CPU's or cores; MySQL makes use of the advances in today's hardware to deliver a high performance database server.
- In terms of data protection, if an Access database is open and/or users are accessing it, it cannot be backed up. MySQL offers many forms of backup options while users are connected to and using the database.

For more information concerning Access 2007 limitations, visit:

http://blogs.msdn.com/access/archive/2006/06/05/access-2007-limits.aspx

While Access is typically deployed in a simple desktop environment, oftentimes the database and/or application will grow and when it does, it is likely it will hit the limits mentioned above. Rather than start out with Access and then be forced to switch to another DBMS as time goes by, it is often times smarter to begin with a database like MySQL that future-proof's your application's needs.

#### Scope and Purpose of this Guide

In this guide we will cover the fundamentals on how to migrate the sample Northwind application included by default in Access 2007 to MySQL. As all migrations are different and present their own unique challenges, we encourage you explore these additional resources:

#### A Guide to Migrating From Microsoft Access to MySQL

http://www.mysql.com/why-mysql/white-papers/mysql\_wp\_migrate-from-access.php

#### **MySQL Forum: Migration from Microsoft Access**

http://forums.mysql.com/list.php?65

We should also consider the fact that in general Access will query MySQL tables as if they are Access tables, so there will special considerations to observe when writing new queries, or troubleshooting migrated ones.

### Step 1: Install and Configure MySQL

#### Install MySQL 5.1

First, we'll need to download a copy of the current version of MySQL, which can be obtained at:

http://dev.mysql.com/downloads/mysql/5.1.html

For details on how to install MySQL on Windows, go to:

#### A Visual Guide to Installing MySQL on Windows

http://www.mysql.com/why-mysql/white-papers/visual guide to installing mysql windows.php

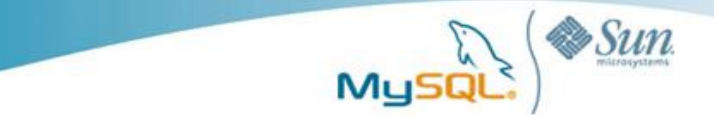

#### Create a blank database

Using your favorite graphical MySQL administration tool or the MySQL command line client, create an empty database named "northwind".

mysql> create database northwind;

# Step 2: Configure the ODBC driver

The MySQL ODBC connector provides connectivity for Access to MySQL. The current ODBC connector can be downloaded from:

http://dev.mysql.com/downloads/connector/odbc/5.1.html#win32

Run the installer. (For the purposes of this guide, a **typical** installation should suffice.)

Next, configure the **Microsoft ODBC Data Source Administrator**. Select the **File DSN** tab and click **Add**.

Scroll down and locate the **MySQL ODBC 5.1 Driver** and type a name for the .dsn file. In this case we used **localhost**.

| <br>Name<br>Microsoft Paradox Driver (*.db.) | <u> </u> |
|----------------------------------------------|----------|
| Microsoft Paradox-Treiber (*.db.)            | 2        |
| Microsoft Text Driver (*.txt; *.csv)         | 4        |
| Microsoft Visual FoyPro Driver               | 2        |
| Microsoft Visual FoxPro-Treiber              |          |
| MySQL ODBC 5.1 Driver                        | 5        |
| SQL Server                                   | 2        |
| SQL Server Native Client 10.0                | ² 🕶      |
|                                              | >        |
|                                              |          |
|                                              | Advanced |

| MyS      | QL Connector/ODBC     | C Data Source Configuration |
|----------|-----------------------|-----------------------------|
| Mı<br>Co | usqu<br>onnector/ODB  | c 🔤                         |
|          | Connection Parameters |                             |
|          | Data Source Name:     | localhost                   |
|          | Description:          |                             |
|          |                       |                             |
|          | Server:               | localhost Port: 3306        |
|          | User:                 | root                        |
|          | Password:             | ******                      |
|          | Database:             | northwind Test              |
|          |                       |                             |
|          | Details >>            | OK Cancel Help              |

Finally, configure the Connector/ODBC connection. Here we specify **localhost** as the server, supply login credentials and choose **northwind** as the database.

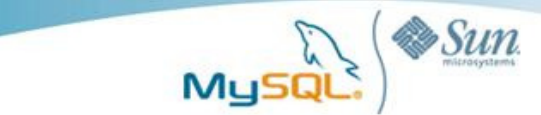

### Step 3: Export Northwind Tables and Data into MySQL

#### Using Access for Single Table Migrations

For Access databases with a small number of tables, you can use the built-in object exporter inside of Access 2007. This wizard only allows for the export of tables one at a time, so it may not be practical for Access databases with many tables.

Select a table to export, in this example we chose the **employees** table. Next, click on the **External Data** tab and then select **More** in the **Export** group and select **ODBC Database** 

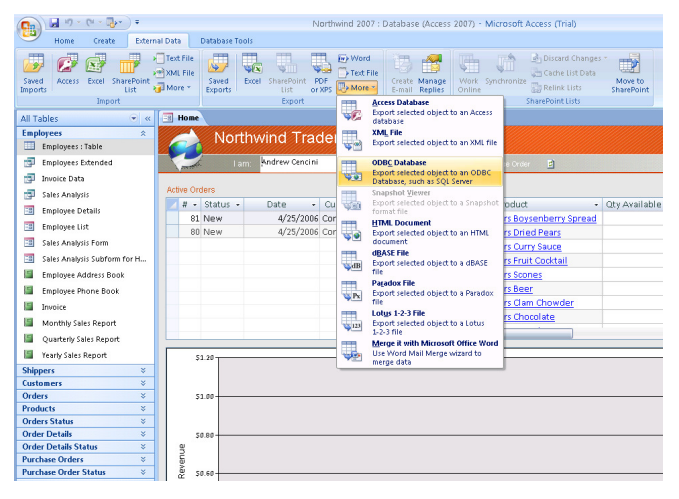

Name the table we will be creating on the MySQL database, in this case we leave it the same, **employees** 

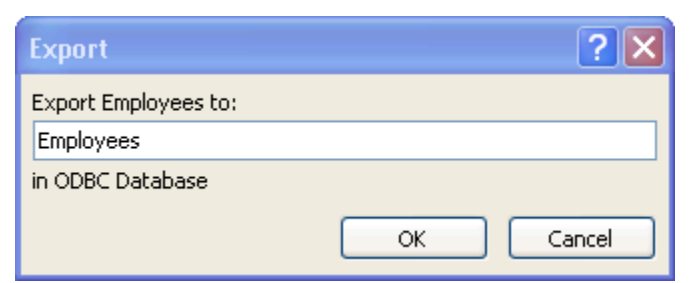

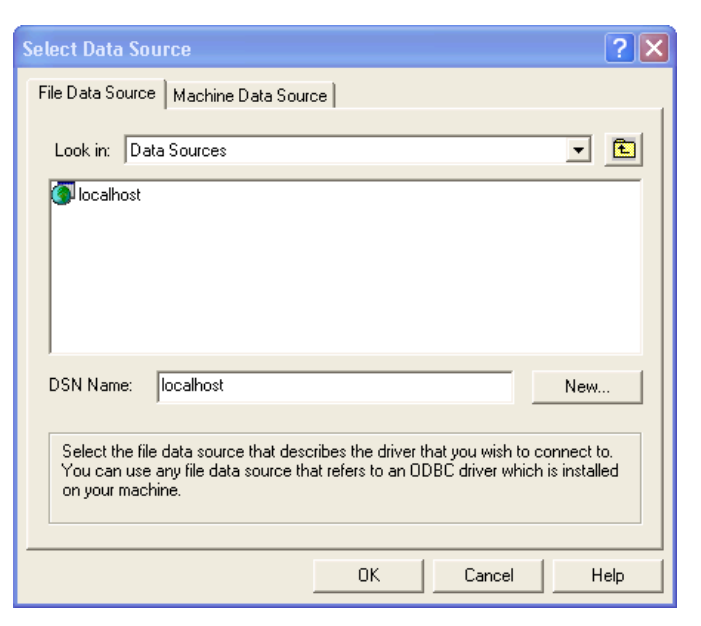

Select the ODBC connection to use for MySQL. In this case we use the previously configured **localhost.** 

Depending on how you have configured your ODBC driver, you may also be able to create a connection via the Machine Data Source tab

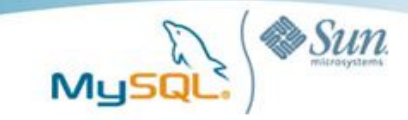

Supply MySQL connectivity credentials, select the **northwind** database and select the appropriate flags after clicking on Details. For the purposes of our example we chose **Return matched rows instead of affected rows** and **Allow big result sets.** You may then choose to save your Export settings if desired

| M⊾<br>Co | nnector/ODBC                |                                                                                                    |                                                |      |
|----------|-----------------------------|----------------------------------------------------------------------------------------------------|------------------------------------------------|------|
|          | Connection Parameters       |                                                                                                    |                                                |      |
|          | Data Source Name:           |                                                                                                    |                                                |      |
|          | Description:                |                                                                                                    |                                                |      |
|          | Server: loc                 | alhost                                                                                                    | Port:                                          | 3306 |
|          | User: ro                    | ot                                                                                                    |                                                |      |
|          | Password: **                | ****                                                                                                    |                                                |      |
|          | Database: no                | rthwind                                                                                                    | • I                                            | est  |
|          | Flags 1   Flags 2   Flags 3 | Debug SSL Se<br>s instead of affec<br>s as INT columns<br>(see documentatii<br>connect<br>S_NULL<br>/ function results | ttings  <br>ted rows<br>on)<br>as character da | ta   |
| -        |                             |                                                                                                    |                                                |      |
|          | Details <<                  | ОК                                                                                                    | Cancel                                         | Help |

| C:\WINDOWS\system32\cmd.exe - mysql -uroot -p                            |
|--------------------------------------------------------------------------|
| mysql> create database northwind;<br>Query OK, 1 row affected (0.00 sec) |
| mysql> use northwind;<br>Database changed<br>mysql> show tables;<br>+    |
| Tables_in_northwind                                                      |
| l employees                                                              |
| 1 row in set (0.00 sec)                                                  |

C:\WINDOWS\system32\cmd.exe - mysql -uroot -

mysql> use northwind; Database changed mysql> select count(\*) from employees; +-----+ | count(\*) | +-----+ | 9 | +-----+ 1 row in set (0.00 sec) mysql>

Verify that the table was created using the **SHOW TABLES** command

Verify that the data was successfully exported

using the SELECT COUNT(\*) FROM employees

command and comparing to the row count in

Access

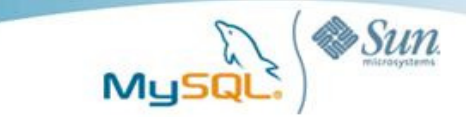

#### **MySQL** Partner Solutions for Access Migrations

There are a variety of commerical and free tools available for more sophisticated migrations of Access databases to MySQL beyond the simple table by table process that Access natively supports. MySQL offers a free graphical tool called "Migration Toolkit" which is available for download at:

http://dev.mysgl.com/downloads/gui-tools/5.0.html

Another good place to start in locating an appropriate solution, is MySQL's Partner Solution pages located at:

http://solutions.mysql.com/solutions/

A partial list includes:

- DBConvert for MS Access and MySQL •
- DBForms from MS Access to PHP + MySQL •
- DBSync for Access and MySQL •

#### Migrating Multiple Tables with Access to MySQL

For the purposes of this paper we have chosen to use the program Access to MySQL (Freeware) from Bullzip available for download at:

http://www.bullzip.com/download.php

Although the workflow and features may differ depending on the tool you choose to use, of the several we tested, they all followed a very similar process.

MS Accore to MxSOL (3.0.0.117)

|                                                                                                    | Source Database<br>Specify which MS Access database to use as data source for the<br>transfer.                                                                                                    |                                  |  |  |
|----------------------------------------------------------------------------------------------------|----------------------------------------------------------------------------------------------------|----------------------------------|--|--|
| Browse and <b>select</b> the <b>northwind.accdb</b><br>file (or .mdb if using an older version of<br>Access) | Filename:       C:\Documents and Settings\jguerrero\Desktop\Northwind         Security       If your Access database is password protected you can enter you settings below. Some databases only require a password where you specify the system database and username for others as well.         System DB: | 2007.ac<br>r security<br>bu must |  |  |
|                                                                                                    | < Back Next > Cancel                                                                                                    | Help                             |  |  |

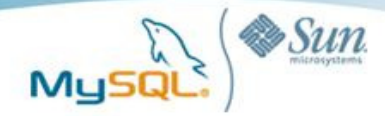

**Select** the target MySQL database, in this case **northwind**, provide connectivity credentials and choose either a **direct transfer** or the creation of a **dump file** 

| 🗊 MS Access to MySC                                   | QL (3.0.0.117)                   |                     |      |
|-------------------------------------------------------|----------------------------------|---------------------|------|
| <b>Destination Databas</b><br>Specify the MySQL desti | e<br>nation database and connect | ion information.    |      |
| Direct transfer     MySQL Connection Opti             | Create dump file                 |                     |      |
| Host:                                                 | localhost                        |                     |      |
| Port:                                                 | 3306                             |                     |      |
| Username:                                             | root                             |                     |      |
| Password:                                             | *****                            |                     |      |
| MySQL Destination Data                                | base                             |                     |      |
| Destination Database:                                 | northwind Sto                    | rage Engine: InnoDB | ~    |
| K Back Next                                           | >                                | Cancel              | Help |

Next **select all tables but exclude the following columns** which we will create after the migration to resolve issues with default values<sup>2</sup>

- Inventory Transactions Transaction Created Date Transaction Modified Date
- Invoices
   Invoice Date
- Orders
   Order Date
- Purchase Orders Creation Date

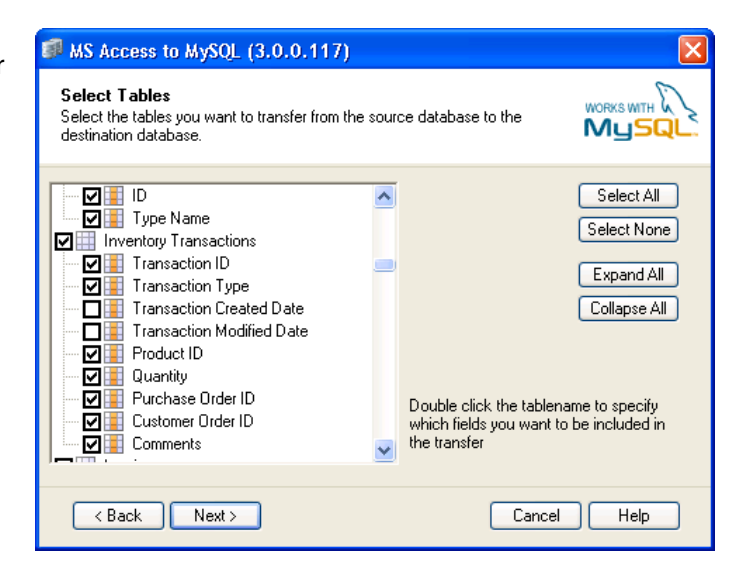

<sup>&</sup>lt;sup>2</sup> The Access 2007 version of the sample Northwind database introduces an incompatibility concerning default values. Specifically, the DATETIME MySQL datatype does not accept the NOW() function as a default value. For more information concerning this issue please consult:

http://dev.mysql.com/doc/refman/5.0/en/data-type-defaults.html http://bugs.mysql.com/bug.php?id=27645

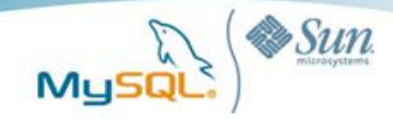

**Select** the appropriate **migration options** ensuring that indexes, relationships data and default values are selected

| 💷 MS Access to MySQL (3.0.0.117)                                                                                                    |               |
|----------------------------------------------------------------------------------------------------|---------------|
| <b>Transfer Options</b><br>Use this page to set some options that will affect the database to                                                                                                    |               |
| <ul> <li>Drop and recreate destination database</li> <li>Transfer indexes</li> <li>Transfer records</li> <li>Include column list in INSERT statements</li> <li>Create tables</li> <li>Unicode (utf-8)</li> <li>Enable autocommit</li> </ul> Field Information <ul> <li>✓ Default value properties</li> <li>✓ Auto number properties</li> </ul> | Save Settings |
|                                                                                                    |               |
| < Back Run Now                                                                                                    | Cancel Help   |

| 🗊 MS Access to MySQL (3.0.0.117)                                                                                                    |               |
|----------------------------------------------------------------------------------------------------|---------------|
| Conversion Result<br>This page displays a summary of the conversion.                                                                                                    |               |
| <ul> <li>Table 'Purchase Orders' created</li> <li>28 records moved</li> <li>Table 'Sales Reports' created</li> <li>5 records moved</li> <li>Table 'Shippers' created</li> <li>3 records moved</li> <li>Table 'Strings' created</li> <li>62 records moved</li> <li>Table 'Suppliers' created</li> <li>10 records moved</li> </ul> |               |
|                                                                                                    | Save Settings |
| K Back Exit                                                                                                    | Help          |

Examine the conversion results and exit

#### Add Missing Columns with Appropriate Default Values

Execute the following statements to create the columns we previously excluded or create them using your favorite MySQL Administration GUI:

ALTER TABLE `northwind`.`inventory transactions` ADD COLUMN `Transaction Created Date` TIMESTAMP DEFAULT '0000-00-00 00:00:00', ADD COLUMN `Transaction Modified Date` TIMESTAMP DEFAULT NOW() ON UPDATE NOW(); ALTER TABLE `northwind`.`invoices` ADD COLUMN `Invoice Date` TIMESTAMP DEFAULT NOW() NULL ; ALTER TABLE `northwind`.`orders`

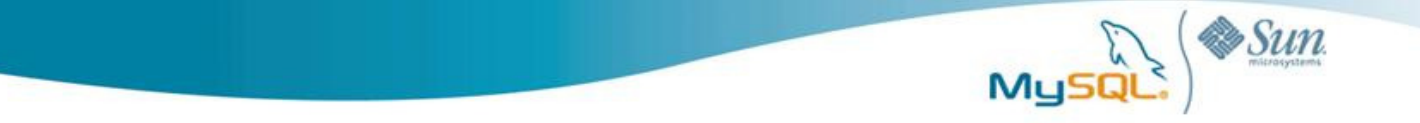

ADD COLUMN `Order Date` TIMESTAMP DEFAULT NOW() NULL ; ALTER TABLE `northwind`.`purchase orders` ADD COLUMN `Creation Date` TIMESTAMP DEFAULT NOW() NULL ;

At this point you may choose to verify that the table, row counts, indexes are correct using your favorite MySQL administration tool.

### **Step 4: Create Table Relationships**

The following relationships in the original Access Northwind database need to be created in MySQL's version of the Northwind database:

| Foreign Key Table.Source Column          | Primary Key Table.Target Column       |
|------------------------------------------|---------------------------------------|
| employee privileges.employee ID          | employees.ID                          |
| inventory transactions.Transaction Type  | inventory transaction types.ID        |
| order details.status ID                  | order details status.Status ID        |
| inventory transactions.Customer Order ID | orders.Order ID                       |
| orders.Employee ID                       | employees.ID                          |
| order details.Order ID                   | orders.Order ID                       |
| orders.Customer ID                       | customers.ID                          |
| invoices.Order ID                        | orders.Order ID                       |
| orders.Status ID                         | orders status.Status ID               |
| orders.Tax Status                        | orders tax status.ID                  |
| employee privileges.Privilege ID         | privileges.Privilege ID               |
| order details.Product ID                 | products.ID                           |
| inventory transactions.Product ID        | products.ID                           |
| purchase order details.Product ID        | products.ID                           |
| purchase order details.Inventory ID      | inventory transactions.Transaction ID |
| purchase orders.Created By               | employees.ID                          |
| inventory transactions.Purchase Order ID | purchase orders.Purchase Order ID     |
| purchase order details.Purchase Order ID | purchase orders.Purchase Order ID     |
| purchase orders.Status ID                | purchase order status.Status ID       |
| purchase orders.employees                | employees.ID                          |
| orders.Shipper ID                        | shippers.ID                           |
| purchase orders.Supplier ID              | suppliers.ID                          |

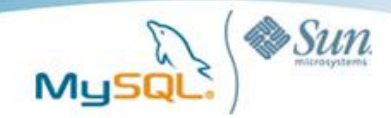

You can use your preferred MySQL GUI tool or simply execute the DDL statements below to reestablish the relationships lost in the initial migration.

ALTER TABLE `northwind`.`employee privileges` ADD CONSTRAINT `FK\_employee privileges` FOREIGN KEY (`Employee ID`) REFERENCES `employees` (`ID`);

ALTER TABLE `northwind`.`inventory transactions` ADD CONSTRAINT `FK\_inventory transactions` FOREIGN KEY (`Transaction Type`) REFERENCES `inventory transaction types` (`ID`);

ALTER TABLE `northwind`.`order details` ADD CONSTRAINT `FK\_order details` FOREIGN KEY (`Status ID`) REFERENCES `order details status` (`Status ID`);

ALTER TABLE `northwind`.`inventory transactions` ADD CONSTRAINT `FK\_inventory transactions\_ord` FOREIGN KEY (`Customer Order ID`) REFERENCES `orders` (`Order ID`);

ALTER TABLE `northwind`.`orders` ADD CONSTRAINT `FK\_orders\_employees` FOREIGN KEY (`Employee ID`) REFERENCES `employees` (`ID`);

ALTER TABLE `northwind`.`order details` ADD CONSTRAINT `FK\_order details\_orders` FOREIGN KEY (`Order ID`) REFERENCES `orders` (`Order ID`) ON DELETE CASCADE ;

ALTER TABLE `northwind`.`orders` ADD CONSTRAINT `FK\_orders\_customers` FOREIGN KEY (`Customer ID`) REFERENCES `customers` (`ID`);

ALTER TABLE `northwind`.`invoices` ADD CONSTRAINT `FK\_invoices\_orders` FOREIGN KEY (`Order ID`) REFERENCES `orders` (`Order ID`) ON DELETE CASCADE ;

ALTER TABLE `northwind`.`orders` ADD CONSTRAINT `FK\_orders\_orders\_status` FOREIGN KEY (`Status ID`) REFERENCES `orders status` (`Status ID`);

ALTER TABLE `northwind`.`orders` ADD CONSTRAINT `FK\_orders` FOREIGN KEY (`Tax Status`) REFERENCES `orders tax status` (`ID`);

ALTER TABLE `northwind`.`employee privileges` ADD CONSTRAINT `FK\_employee privileges\_privileges` FOREIGN KEY (`Privilege ID`) REFERENCES `privileges`

ALTER TABLE `northwind`.`order details` ADD CONSTRAINT `FK\_order details\_products`

(`Privilege ID`);

ALTER TABLE `northwind`.`inventory transactions` ADD CONSTRAINT `FK\_inventory

FOREIGN KEY (`Product ID`) REFERENCES `products` (`ID`);

transactions\_products` FOREIGN KEY (`Product ID`) REFERENCES `products` (`ID`);

ALTER TABLE `northwind`.`purchase order details` ADD CONSTRAINT `FK\_purchase order

details\_inventory\_transactions` FOREIGN KEY (`Inventory ID`) REFERENCES `inventory

details\_products` FOREIGN KEY (`Product ID`) REFERENCES `products` (`ID`);

ALTER TABLE `northwind`.`purchase order details` ADD CONSTRAINT `FK\_purchase order

ALTER TABLE `northwind`.`purchase orders` ADD CONSTRAINT `FK\_purchase orders\_employees` FOREIGN KEY (`Created By`) REFERENCES `employees` (`ID`);

ALTER TABLE `northwind`.`purchase order details` ADD CONSTRAINT `FK\_purchase order details\_purchase\_orders` FOREIGN KEY (`Purchase Order ID`) REFERENCES `purchase orders' ('Purchase Order ID') ON DELETE CASCADE ;

ALTER TABLE `northwind`.`inventory transactions` ADD CONSTRAINT `FK\_inventory

transactions` (`Transaction ID`);

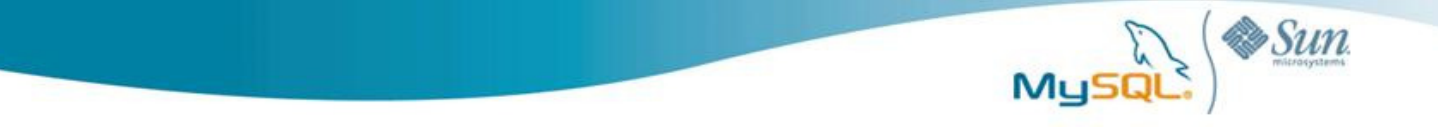

ALTER TABLE `northwind`.`purchase orders` ADD CONSTRAINT `FK\_purchase orders\_purchase\_orders\_status` FOREIGN KEY (`Status ID`) REFERENCES `purchase order status` (`Status ID`);

ALTER TABLE `northwind`.`purchase orders` ADD CONSTRAINT `FK\_purchase orders\_employees\_ID` FOREIGN KEY (`Created By`) REFERENCES `employees` (`ID`);

ALTER TABLE `northwind`.`orders` ADD CONSTRAINT `FK\_orders\_shippers` FOREIGN KEY (`Shipper ID`) REFERENCES `shippers` (`ID`);

ALTER TABLE `northwind`.`purchase orders` ADD CONSTRAINT `FK\_purchase orders\_suppliers` FOREIGN KEY (`Supplier ID`) REFERENCES `suppliers` (`ID`);

### Step 5: Create a New Access Database

Within Access create a new database. In this example we have named it **mysql\_northwind** 

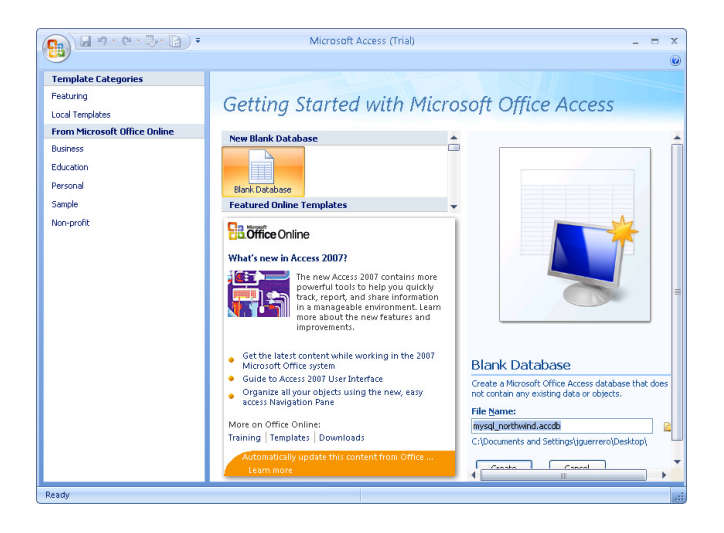

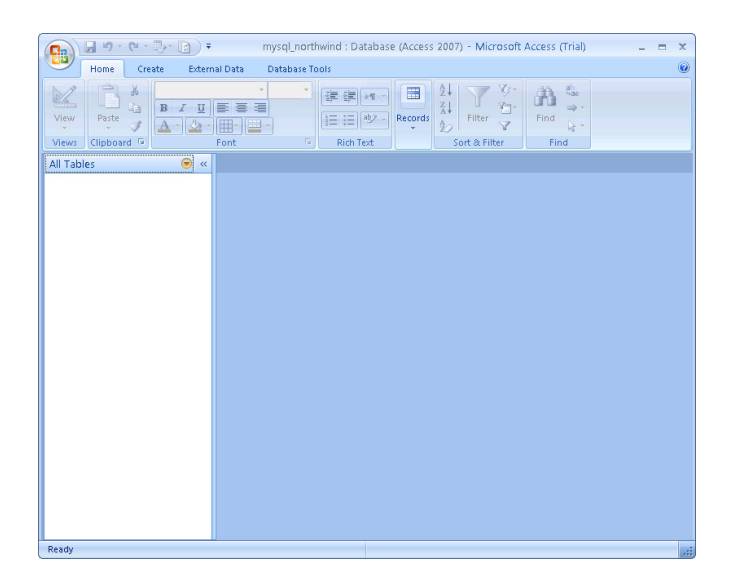

Remove any default objects so that the database is blank

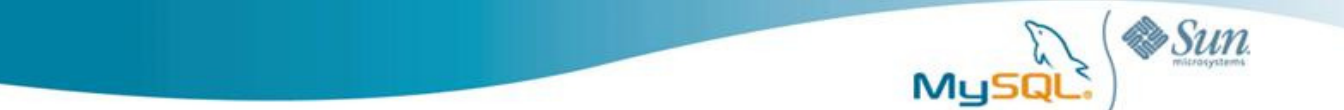

Select the source and destination of the data

Specify how and where you want to store the data in the current database

### Step 6: Link the MySQL Tables to Access

From the External Data tab select Import and ODBC Database

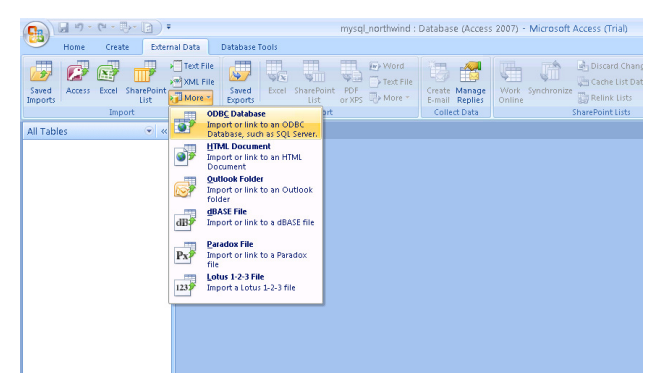

Select the Link to the data source by creating a linked table option

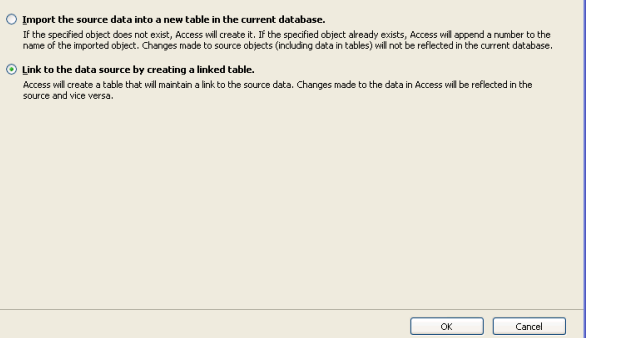

Select the **ODBC connection** to use for MySQL. In this case we use the previously configured **localhost** 

| Select Data Source                                                                                                    | ? 🗙  |  |  |  |
|----------------------------------------------------------------------------------------------------|------|--|--|--|
| File Data Source   Machine Data Source                                                                                                    |      |  |  |  |
| Look in: Data Sources                                                                                                    | • 🗈  |  |  |  |
| () localhost                                                                                                    |      |  |  |  |
| DSN Name: localhost                                                                                                    | New  |  |  |  |
| Select the file data source that describes the driver that you wish to connect to.<br>You can use any file data source that refers to an ODBC driver which is installed<br>on your machine. |      |  |  |  |
| 0K Cancel                                                                                                    | Help |  |  |  |

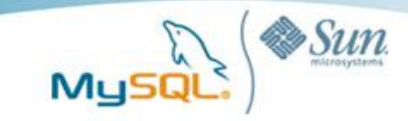

X

|                                                                                                    | M <u>i</u><br>Co | J <mark>sq</mark> L<br>onnector/ODB                                                                                                    | с                                                                                                    |                                                            |          |
|----------------------------------------------------------------------------------------------------|------------------|----------------------------------------------------------------------------------------------------|----------------------------------------------------------------------------------------------------|------------------------------------------------------------|----------|
| Supply MySQL connectivity credentials select<br>the northwind database and select the appropriate<br>flags. For the purposes of our example we chose<br>Return matched rows instead of affected rows<br>and Allew his result acto |                  | -Connection Parameters<br>Data Source Name:<br>Description:<br>Server:<br>User:<br>Password:<br>Database:                                                                              | localhost<br>root<br>************                                                                                                    | Port:                                                      | 3306     |
| and <b>Allow dig result sets</b>                                                                                                    |                  | Flags 1 Flags 2 Flag<br>Return matched<br>Allow big result s<br>Use compression<br>Treat BIGINT col<br>Enable safe optic<br>Enable safe optic<br>Enable safe optic<br>Always handle bi | s 3 Debug SSL 5<br>rows instead of affe<br>ets<br>umns as INT column:<br>ons (see documental<br>creconnect<br>O_I5_NULL<br>inary function result: | ettings  <br>ected rows<br>s<br>tion)<br>s as character da | ita Help |

MySQL Connector/ODBC Data Source Configuration

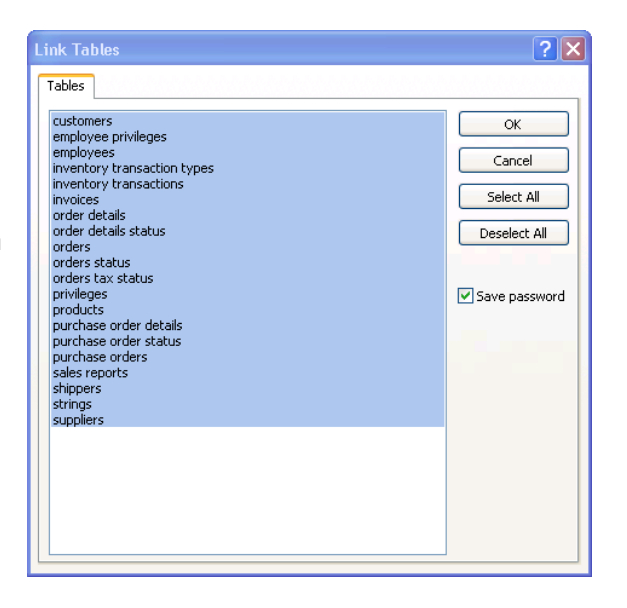

Select all tables and check the save password option if desired (although less secure)

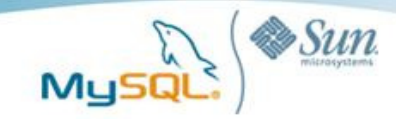

You should now see all the MySQL tables linked inside of Access. At this point you may choose to verify that the table and relationships are correct

| A 19 · (2 · 10 · 10)             | =    |               | mysal northwind : | Database (Access )              | 2007) - Microsoft Access (Trial)           | - = X                 |
|----------------------------------|------|---------------|-------------------|---------------------------------|--------------------------------------------|-----------------------|
| Home Create Fr                   | tern | al Dat        | Database Tools    |                                 |                                            | 0                     |
| Saved<br>Imports SharePoint List | S    | aved<br>ports | Excel             | Create Manage<br>E-mail Replies | Work Synchronize<br>Online SharePoint List | Move to<br>SharePoint |
| All Tables                       |      |               | and a set         |                                 |                                            |                       |
| All Tables                       | ۲    | **            |                   |                                 |                                            |                       |
| inventory transaction types      | *    |               |                   |                                 |                                            |                       |
| inventory transaction types      |      |               |                   |                                 |                                            |                       |
| inventory transactions           | *    |               |                   |                                 |                                            |                       |
| * inventory transactions         |      |               |                   |                                 |                                            |                       |
| invoices                         | \$   |               |                   |                                 |                                            |                       |
| * 🕥 invoices                     |      |               |                   |                                 |                                            |                       |
| order details                    | *    |               |                   |                                 |                                            |                       |
| ° 🎯 order details                |      |               |                   |                                 |                                            |                       |
| order details status             | *    | =             |                   |                                 |                                            |                       |
| 🕈 🎯 order details status         |      |               |                   |                                 |                                            |                       |
| orders                           | \$   |               |                   |                                 |                                            |                       |
| * 🕥 orders                       |      |               |                   |                                 |                                            |                       |
| orders status                    | \$   |               |                   |                                 |                                            |                       |
| 🔊 🕥 orders status                |      |               |                   |                                 |                                            |                       |
| orders tax status                | \$   |               |                   |                                 |                                            |                       |
| * 🕥 orders tax status            |      |               |                   |                                 |                                            |                       |
| privileges                       | \$   |               |                   |                                 |                                            |                       |
| * 🕥 privileges                   |      |               |                   |                                 |                                            |                       |
| products                         | \$   |               |                   |                                 |                                            |                       |
| * 🕥 products                     |      |               |                   |                                 |                                            |                       |
| purchase order details           | \$   | -             |                   |                                 |                                            |                       |
| Ready                            |      |               |                   |                                 |                                            |                       |

### Step 7: Import Queries, Forms, Reports, Macros and Modules

From the **External Data** tab select **Access** from the **Import** group. Next browse and select the original **Northwind 2007.accdb** file and the **Import tables, queries, forms, reports, macros, and modules into the current database** option

| Get External Dat              | a - Access Database                                                                                                    | ? 🗙                         |
|-------------------------------|----------------------------------------------------------------------------------------------------|-----------------------------|
| Select the s                  | ource and destination of the data                                                                                                    |                             |
| Specify the sour              | ce of the data.                                                                                                    |                             |
| Elle name:                    | C:\Documents and Settings\jguerrero\Desktop\Northwind 2007.accdb                                                                                                    | Browse                      |
| Specify how and               | I where you want to store the data in the current database.                                                                                                    |                             |
| Import<br>If the d            | rt tables, queries, forms, reports, macros, and modules into the current database.                                                                                                    | a number to the             |
| name c                        | specified object does not exist, access will deale it, in the specified object aready exists, access will append<br>of the imported object. Changes made to source objects (including data in tables) will not be reflected in the                                                  | current database.           |
| C Link to<br>Access<br>source | o the data source by creating a linked table.<br>I will create a table that will ministrian a link to the source data. Changes made to the data in Access will be ref<br>and vice versa. NOTE: If the source database requires a password, the password will be stored with the lin | lected in the<br>ked table. |
|                               |                                                                                                    |                             |
|                               |                                                                                                    |                             |
|                               |                                                                                                    |                             |
|                               |                                                                                                    |                             |
|                               |                                                                                                    |                             |
|                               | ОК                                                                                                    | Cancel                      |

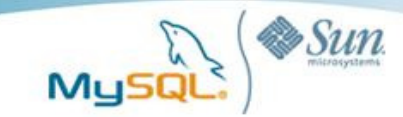

**?**×

ΟК Cancel Select All Deselect All Options >>

~

Import Queries

As Queries

O As Tables

| Import Objects                                                                                                    | ? 🗙                                                      |
|----------------------------------------------------------------------------------------------------|----------------------------------------------------------|
| Tables Queries Forms Reports Macros Modules                                                                                                    |                                                          |
| Customers<br>Employee Privileges<br>Employees<br>Investory Transaction Types<br>Investory Transactions<br>Invoices<br>Order Details<br>Order Status<br>Orders Status<br>Orders Status<br>Orders Status<br>Privileges<br>Products<br>Purchase Order Details<br>Purchase Order Details<br>Purchase Order Details<br>Purchase Order Status<br>Sales Reports<br>Sales Reports<br>Strings<br>Suppliers | OK<br>Cancel<br>Select All<br>Deselect All<br>Options >> |

Tables Queries Forms Reports Macros Modules

Deselect all the tables as we have already linked to them in MySQL in the previous step

Customers Extended Employees Extended Inventory on Hold Inventory on Order Inventory Purchased Inventory Sold Invoice Data Order Details Extended Order Potalis Extended Order Sutotals Order Summary On the Queries tab select all the gueries and select the Import Import Tables Relationships Objective termination and Data Menus and Toolbars O Definition Only ✓ Import/Export Specs 🔽 Nav Pane Groups

appropriate Import options. For our purposes we have selected all the import options. Similarly select all the forms, reports, macros and modules in the respective tabs. Save the import options if desired.

You should now see all the imported objects in Access. The grouping of the objects should look identical to the original Northwind database except that all the tables are now linked tables in MySQL

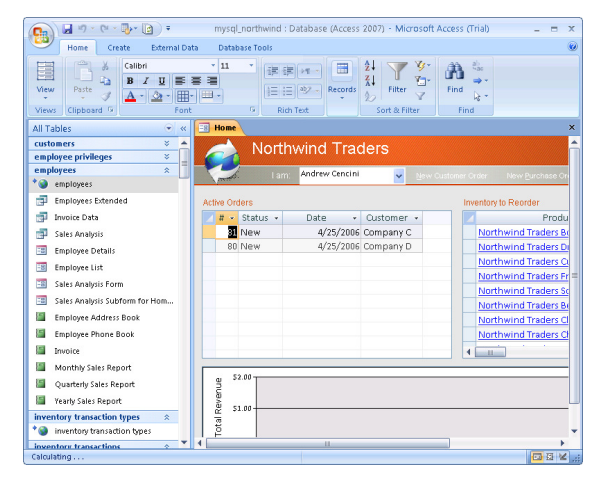

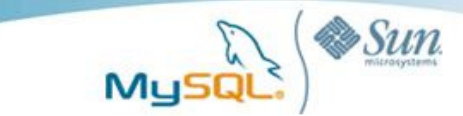

# **Step 8: Simple Application Tests**

#### Testing

At this point you should verify that all your forms, queries and reports return the desired results and accept valid inputs.

#### Example: Enter a new employee

|                                          | Employee Details                                                                                                    |                                                                                                    |                                     |                                                                                                    |                                                                                                    |                                                                                                    |                                                                                                    |                                                                                                    |                                                                                                    |
|------------------------------------------|----------------------------------------------------------------------------------------------------|----------------------------------------------------------------------------------------------------|-------------------------------------|----------------------------------------------------------------------------------------------------|----------------------------------------------------------------------------------------------------|----------------------------------------------------------------------------------------------------|----------------------------------------------------------------------------------------------------|----------------------------------------------------------------------------------------------------|----------------------------------------------------------------------------------------------------|
|                                          | John                                                                                                    | Doe                                                                                                    |                                     |                                                                                                    |                                                                                                    |                                                                                                    |                                                                                                    |                                                                                                    |                                                                                                    |
|                                          | Go to                                                                                                    | 🗸 E-mail i                                                                                                    | Create Ou                           | itlook Contact                                                                                                    | Save and New                                                                                                    |                                                                                                    |                                                                                                    |                                                                                                    | Qose                                                                                                    |
|                                          | Consul                                                                                                    |                                                                                                    |                                     |                                                                                                    |                                                                                                    |                                                                                                    |                                                                                                    |                                                                                                    |                                                                                                    |
|                                          | General Orders                                                                                                    |                                                                                                    |                                     |                                                                                                    |                                                                                                    |                                                                                                    |                                                                                                    |                                                                                                    |                                                                                                    |
|                                          | First Name                                                                                                    | John                                                                                                    |                                     |                                                                                                    |                                                                                                    | E-mail jo                                                                                                    | n.doe@sun.co                                                                                                    | m                                                                                                    |                                                                                                    |
|                                          | Last Name                                                                                                    | Doe<br>Sue Mir                                                                                                    |                                     |                                                                                                    |                                                                                                    | Web Page w                                                                                                    | ww.sun.com                                                                                                    |                                                                                                    |                                                                                                    |
|                                          | Job Title                                                                                                    | Softwar                                                                                                    | rosystems<br>e Engineer             |                                                                                                    |                                                                                                    |                                                                                                    |                                                                                                    |                                                                                                    |                                                                                                    |
| ter a new employee                       |                                                                                                    | obrenar                                                                                                    | e engineer                          |                                                                                                    |                                                                                                    |                                                                                                    |                                                                                                    |                                                                                                    |                                                                                                    |
| nployee Details form                     | Phone Numbers                                                                                                    |                                                                                                    |                                     |                                                                                                    | Notes                                                                                                    |                                                                                                    |                                                                                                    |                                                                                                    |                                                                                                    |
|                                          | Business Phone                                                                                                    | (123)45                                                                                                    | 5-7890                              |                                                                                                    |                                                                                                    |                                                                                                    |                                                                                                    |                                                                                                    | ~                                                                                                    |
|                                          | Home Phone                                                                                                    | (123)45                                                                                                    | 5-7890                              |                                                                                                    |                                                                                                    |                                                                                                    |                                                                                                    |                                                                                                    |                                                                                                    |
|                                          | Mobile Phone                                                                                                    | (123)45                                                                                                    | 5-7890                              |                                                                                                    |                                                                                                    |                                                                                                    |                                                                                                    |                                                                                                    |                                                                                                    |
|                                          | Fax Number                                                                                                    | (123)45                                                                                                    | 5-7890                              |                                                                                                    |                                                                                                    |                                                                                                    |                                                                                                    |                                                                                                    |                                                                                                    |
|                                          | Address                                                                                                    |                                                                                                    |                                     |                                                                                                    |                                                                                                    |                                                                                                    |                                                                                                    |                                                                                                    |                                                                                                    |
|                                          | Street                                                                                                    | 4150 Ne                                                                                                    | twork Circl                         | e                                                                                                    |                                                                                                    |                                                                                                    |                                                                                                    |                                                                                                    |                                                                                                    |
|                                          |                                                                                                    |                                                                                                    |                                     |                                                                                                    |                                                                                                    |                                                                                                    |                                                                                                    |                                                                                                    |                                                                                                    |
|                                          | City<br>State/Province                                                                                                    | Santa Cl                                                                                                    | ara                                 |                                                                                                    |                                                                                                    |                                                                                                    |                                                                                                    |                                                                                                    |                                                                                                    |
|                                          | Zip/Postal Code                                                                                                    | 95054                                                                                                    |                                     |                                                                                                    | -                                                                                                    |                                                                                                    |                                                                                                    |                                                                                                    |                                                                                                    |
|                                          | Country/Region                                                                                                    | USA                                                                                                    |                                     |                                                                                                    |                                                                                                    |                                                                                                    |                                                                                                    |                                                                                                    |                                                                                                    |
|                                          | Record: H 4 13 of 13                                                                                                    | H H2 K                                                                                                    | No Filter                           | Search                                                                                                    |                                                                                                    |                                                                                                    |                                                                                                    |                                                                                                    |                                                                                                    |
|                                          | Record: H 4 13 of 13 +                                                                                                    | H H2 K                                                                                                    | No Filter                           | Search                                                                                                    | ase (Access 2007) -                                                                                                    | Microsoft Access (                                                                                                    | Trial)                                                                                                    |                                                                                                    | _ = 3                                                                                                    |
|                                          | Record: H 4 13 of 13 )                                                                                                    | External Da                                                                                                    | No Filter                           | Search<br>rthwind : Databa<br>ase Tools                                                                                                    | ase (Access 2007) -                                                                                                    | Microsoft Access (<br>New ∑Totals<br>Save ♀ Spelling<br>Delete + ☶ More +<br>decords                                                                                                    | Trial)                                                                                                    | ✓ Selection ~ ✓ Advanced ~ ✓ Toggle Filter & Filter                                                                                                    | Find                                                                                                    |
| Employee List form.                      | Record: H 4 13 of 13 )<br>Home Create<br>View Paste<br>View Cilpboard /                                                                                                    | <ul> <li>► H H2 V</li> <li>▼</li> <li>External D2</li> <li>▼</li> <li>✓ U</li> <li>Form</li> <li>▼ «</li> </ul>                                                                                                    | No Filter                           | search<br>rthwind : Databa<br>asse Tools<br>F # # 0<br>Rich Te<br>Te mployees                                                                                                    | ase (Access 2007) -<br>Refresh<br>All+<br>t<br>Employee List                                                                                                    | Microsoft Access (<br>New Totals<br>Save Spelling<br>Delete * More *<br>Records                                                                                                    | Trial)<br>21<br>21<br>21<br>Filter<br>Sort 4                                                                                                    | ¥ Selection ~<br>Advanced ~<br>¥ Toggle Filter<br>& Filter                                                                                                    | Find<br>Find                                                                                                    |
| Employee List form.<br>see a total of 10 | Record: H 4 13 of 13 )                                                                                                    | H H2 K      External D2      V      Constraint D2      V      Constraint D2      V      Constraint D2      V      Constraint D2      V      Constraint D2      Constraint D2      ConstraintD2      Constraint D2      ConstraintD2      ConstraintD2      Cons | No Filter                           | search<br>rthwind : Databa<br>ase Tools<br>Rich Te<br>Employees<br>Employ                                                                                                    | sse (Access 2007) -<br>Refresh<br>All + t<br>Employee List<br>/OE List                                                                                                    | Microsoft Access (<br>New 😰 Totals<br>Save 🍄 Spelling<br>Delete - 🛗 More -<br>Records                                                                                                    | Trial)<br>21<br>21<br>21<br>Fitter<br>Sort 4                                                                                                    | ¥ Selection →<br>Advanced →<br>Advanced Filter<br>Filter                                                                                                    | Find Reference of the second second s |
| Employee List form.<br>see a total of 10 | Record: H 4 13 of 13 )<br>Mome Create<br>View Paste<br>View Cilipboard /<br>All Tables<br>Customers<br>employees<br>employees                                                                                                    | H P2 K External D2     Form     Form     K     K     K     K                                                                                                    | No Filter                           | search<br>rthwind : Databa<br>are Tools                                                                                                    | ase (Access 2007) -<br>Refersh<br>te<br>Employee Lin<br>Vee List<br>ada ya E-mail Add F                                                                                                    | Microsoft Access (<br>New <b>∑</b> Totals)<br>Save <b>∑</b> Spelling<br>Delete <b>~</b> ∰ More <b>~</b><br>Jecords                                                                                                    | Trial)<br>21<br>21<br>Filter<br>Sort 2<br>Elegoits                                                                                                    | ¥ Selection ~<br>☐ Advanced ~<br>¥ Toggle Filter<br>& Filter                                                                                                    | Find Control Control C |
| Employee List form.<br>see a total of 10 | Record: H                                                                                                    | <ul> <li>► H H2</li> <li>▼</li> <li>External D2</li> <li>▼</li> <li>▼</li> <li>₩</li> <li>₩</li></ul>                                                                                                    | No Filter (<br>mysql_no<br>ta Datab | itearch Thwind : Databas ass Tools Bit is in the second second se          | sse (Access 2007) -<br>Refresh<br>xt<br>Ce List<br>da ya Eanal<br>Ada 5<br>Last Name                                                                                                    | Microsoft Access (<br>New <b>∑</b> Total)<br>Save <b>♡</b> Spelling<br>Delete × <b>III</b> More ×<br>Records<br>Tom <u>Quitock</u> E-mail Ad                                                                                                    | Tria)<br>21<br>21<br>21<br>24<br>Filter<br>Sort J<br>Filter<br>Sort J<br>Filter<br>Sort J<br>Comparison of the source of the source of t                                                                                                    | Selection →     Advanced →     Yoggle Filter     KFitter     Business Pho                                                                                                    | Find Comments                                                                                                    |
| Employee List form.<br>see a total of 10 | Record: K 4 13 of 13 )<br>Record: K 4 13 of 13 )<br>Home Create<br>View Paste<br>Base Customers<br>employees privileges<br>employees<br>Employees Extended<br>Divoice Data                                                                                                    | ► H H2 Vo<br>External D2<br>Form<br>Form<br>* ≪<br>*                                                                                                    | No Filter                           | icerch<br>rthwind : Databa<br>arse Tools<br>I I I I I I I I I I I I I I I I I I I                                                                                                     | ase (Access 2007) -<br>Refresh<br>t<br>Employee List<br>da ya Ennil<br>Acof F<br>- Last Name -<br>Cencini<br>Dop                                                                                                    | Microsoft Access (<br>New 😰 Totals<br>Save 🏵 Spelling<br>Delete + 📑 More -<br>Records<br>rom Qatook Enn<br>E-mail Ad<br>andrew@northy<br>Ion dne@sun co                                                                                                    | Triab                                                                                                    | ✓ Selection ~<br>Advanced ✓<br>✓ Toggie Filter<br>& Filter<br>Business Phr<br>(123)555-0100<br>(123)455-7900                                                                                                    | Find Sun Construction                                                                                                    |
| Employee List form.<br>see a total of 10 | Record: H                                                                                                    | H H2 K      External D2      V      K      K   | No Filter                           | itearch<br>rthwind : Databa<br>are Tools<br>i I I I I I I I I I I I I I I I I I I I                                                                                                    | ase (Access 2007) -<br>Refresh<br>t<br>Employee List<br>ree List<br>Cencini<br>Dee<br>Freehafer                                                                                                    | Microsoft Access (<br>Yew Totals<br>Save Spelling<br>Delete - More -<br>Accords<br>From Quicod Email<br>E-mail Ad<br>andrew@northwili<br>jon.doe@sun.co                                                                                                    | Trial)<br>2 J<br>3 Fitter<br>5 ort J<br>14-1 Encods<br>4 ress<br>                                                                                                    | Selection -<br>Advanced -<br>Y Toggie Filter<br>Business Pho<br>(123)555-0100<br>(123)555-0780<br>(123)555-0780                                                                                                    | Find<br>Find<br>Find<br>Sun T<br>Nort                                                                                                    |
| Employee List form.<br>see a total of 10 | Record: H                                                                                                    | H H2 K      External D2      V      Form      K      X      X       | No Filter                           | itearch  rthwind : Datababa ase Tools  region of the second second secon          | sse (Access 2007) -<br>Effects<br>t<br>Effects<br>Cee List<br>Cee List<br>Cee List<br>Cee Gendant<br>Doe<br>Freeharer<br>Giussani<br>Dellung Loreno                                                                                                    | Microsoft Access (<br>New Stotals<br>Save Spelling<br>Delete - More -<br>Records<br>E-mail Ad<br>andrew@northwi<br>Jon.doe@sun.co.                                                                                                    | Trial)<br>21<br>21<br>Filter<br>5 ort J<br>10<br>10<br>10<br>10<br>10<br>10<br>10<br>10<br>10<br>10                                                                                                    | Selection -<br>Cadvanced -<br>Toggie Filter<br>Filter<br>Business Filter<br>123)555-0100<br>(123)555-0100<br>(123)555-0100<br>(123)555-0100<br>(123)555-0100                                                                                                    | Find Some Some Some Some Some Some Some Some                                                                                                    |
| Employee List form.<br>see a total of 10 | Record: H 4 13 of 13<br>From Create<br>From Create<br>From Crea | H Ha K      External Da      Form     Form     K      X      X      | No Filter                           | rthwind : Databas<br>ase Tools                                                                                                    | se (Access 2007) -<br>Earrech<br>Earrech<br>Earrech<br>Employee List<br>de ys Ennal<br>Act P<br>Last Name<br>Cencin<br>Dee<br>Freehare<br>Giussani<br>Hellung-Larsen<br>Kotas                                                                                                    | Microsoft Access (<br>New Totals<br>Swe Spelling<br>Delete + More +<br>Records<br>rom_utook E-mail Acd<br>andrew@northwi<br>jon.doe@sunt.owi<br>laura@northwind<br>laura@northwind                                                                                                    | Tria)                                                                                                    | ✓ Selection -                                                                                                    | Find<br>Find<br>Sun Correction<br>Sun Nort<br>Nort<br>Nort                                                                                                    |
| Employee List form.<br>see a total of 10 | Record: H 4 13 of 13<br>From Create<br>From Create<br>From Crea | H Ha K      External Da      Form     Form  | No Filter                           | rthwind : Databas<br>ase Tools                                                                                                    | se (Access 2007) -<br>Earrech<br>Earrech<br>Earrech<br>Earrech<br>Earrech<br>Earrech<br>Earrech<br>Earnal<br>Add F<br>Last Name<br>Cencini<br>Doe<br>Freehafer<br>Giussani<br>Hellung-Larsen<br>Kotas<br>Neleper                                                                                                    | Microsoft Access (<br>New Distance Spelling<br>Detete - More -<br>Records<br>Tron Quicos Extend<br>E-mail Add<br>andrew@northwi<br>jon.doe@sun.co<br>nancy@northwind<br>annee@northwind<br>annee@northwind<br>an@northwind<br>an@northwind                                                                                                    | Triab<br>Al Filter<br>Sort I<br>ILL Exception<br>ILL Exception<br>ILL Except                                                                                                   |                                                                                                    | Find Find Find Find Find Find Find Find                                                                                                    |
| Employee List form.<br>see a total of 10 | Record: H 		 13 of 13<br>Record: H 		 13 of 13<br>Hone Create<br>Wew Paste<br>Paste<br>Paste                                                                                                    | For Hom                                                                                                    | No Filter S                         | rthwind - Databa<br>asse Tools<br>File and the second second<br>second second sec | sse (Access 2007) -<br>ter Centre of the formation of the formation of the f                                                                                                    | Microsoft Access (<br>New 2 Totals)<br>save 7 Spelling<br>Delete - More -<br>Records<br>rom Qulook E-mail Ad<br>andrew@northwin<br>andre@sun.co<br>nancy@northwing<br>andre@northwing<br>michael@northwing<br>michael@northwing<br>ame@northwing<br>ame@northwing | Tria)<br>24<br>24<br>Filter<br>Sort I<br>10<br>10<br>10<br>10<br>10<br>10<br>10<br>10<br>10<br>10                                                                                                    | ✓ Selection -<br>✓ Advanced -<br>✓ Toggie Filter<br>Business Photo<br>(123)555-0100<br>(123)555-0100<br>(123)555-0100<br>(123)555-0100<br>(123)555-0100<br>(123)555-0100<br>(123)555-0100<br>(123)555-0100<br>(123)555-0100                                                                                                    | Find Green Construction Construction Constru |
| Employee List form.<br>see a total of 10 | Record: H 		 13 of 13<br>Record: H 		 13 of 13<br>Home Create<br>Wew Paste<br>Paste<br>Paste                                                                                                    | For Hom                                                                                                    | No Filter [                         | rthwind : Databa<br>are Tools                                                                                                    | Asse (Access 2007) -<br>Refresh<br>t<br>Cencini<br>Doe<br>Freehafer<br>Gussani<br>Hellung-Larsen<br>Kotas<br>Neipper<br>Sergienko<br>Thorpe                                                                                                    | Microsoft Access (<br>New E Total)<br>Save Spelling<br>Detete + More +<br>Records<br>Tom Qutook E-mail Ad<br>andrew@northwin<br>Jon.doe@sun.co<br>nanc@northwind<br>Jaura@northwind<br>Jaura@northwind<br>michael@northwind<br>michael@northwind<br>mich                                                   | Triab<br>24 Filter<br>5 ort /<br>Filter<br>10 Filter<br>10 Filter | ✓ Selection ~<br>✓ Advanced ~<br>✓ Toggle Filter<br>× Filter<br>Business Pho<br>(123)555-0100<br>(123)555-0100<br>(123)555-0100<br>(123)555-0100<br>(123)555-0100<br>(123)555-0100<br>(123)555-0100<br>(123)555-0100                                                                                                    | Find Green Control North North |
| Employee List form.<br>see a total of 10 | Record: H 		 13 of 13<br>Record: H 		 13 of 13<br>Home Create<br>View Paste<br>Paste<br>Paste                                                                                                    | H     H       External Du       Image: Second second secon                                                                  | No Filter                           | ithwind : Databa<br>are Tools                                                                                                    | ase (Access 2007) -<br>Refresh<br>Tempore Liat<br>ase (Access 2007) -<br>Refresh<br>Tempore Liat<br>as yo Echol<br>Acce List<br>as yo Echol<br>Acce Canon<br>Doe<br>Freehafer<br>Giussani<br>Hellung-Larsen<br>Kotas<br>Nelpper<br>Sergierko<br>Thorpe<br>Zare<br>2                                                                                                    | Microsoft Access (<br>Yew 2 Totals<br>Save 7 Spelling<br>Delete + More -<br>Records<br>rom 2 Abok Enn<br>E-mail Ad<br>andrew@northwin<br>Jon.doe@northwin<br>Jon.doe@northwin<br>Jon.doe@northwin<br>Jane@northwin<br>michael@northwin<br>steven@northwin<br>steven@northwin                                                                                                    | Triab                                                                                                    | ✓ Selection ~<br>▲ Advanced ~<br>✓ Toggle Filter<br>Business Phr<br>(123)555-0100<br>(123)555-0100<br>(123)555-0100<br>(123)555-0100<br>(123)555-0100                                                                                                    | Find<br>Find<br>Find Find<br>Find Find<br>Find Find Find Find Find Find Find Find                                                                                                    |
| Employee List form.<br>see a total of 10 | Record: H                                                                                                    | For Hom                                                                                                    | No Filter                           | itearch  rthwind 1 Databa ase Tools  rs Rich Te  remployee  c Rich Te  c Rich Te  c Ri  c Rich Te  c Ri  c Ric          | ase (Access 2007) -<br>Refresh<br>t<br>Employee List<br>de ya Banal<br>Cencini<br>De<br>Cancini<br>De<br>Cancini<br>De<br>Freehafer<br>Giussani<br>Hellung-Larsen<br>Kotas<br>Neipper<br>Sergierko<br>Thorpe<br>Zare<br>0                                                                                                    | Microsoft Access (<br>New Spelling<br>Save Spelling<br>Delete ~ A More ~<br>Accords<br>Trom Quisock Enne<br>E-mail Ad<br>andrew@northwing<br>Inu.doe@sun.towing<br>Iaura@northwing<br>Iaura@northwing<br>Iaura@northwing<br>Iaura@northwing<br>indiane@northwing<br>indiane@n                                                   | Trial)                                                                                                    | ✓ Selection ~<br>↓ Advanced ~<br>↓ Toggie Filter<br>↓ Toggie Filter<br>↓ Toggie Filter<br>↓ System<br>↓ 123)555-0100<br>↓ 123)555-0100<br>↓ 123)555-0100<br>↓ 123)555-0100<br>↓ 123)555-0100<br>↓ 123)555-0100<br>↓ 123)555-0100                                                                                                    | Find<br>Find<br>Find<br>Find<br>Find<br>Find<br>Find<br>Find                                                                                                    |
| Employee List form.<br>see a total of 10 | Record: H                                                                                                    | For Hom                                                                                                    | No Filter                           | itearch  rthwind : Database ase Tools  see Tools  see Tools see Tools  see Tools  see Tools  see Tools  see Tools  see To          | ase (Access 2007) -<br>t Effecting<br>Cencini<br>Dee List<br>de ye Enmil Add F<br>- Last Name -<br>Cencini<br>Dee for<br>Freehafer<br>Giussani<br>Hellung-Larsen<br>Kotas<br>Neipperko<br>Thorpe<br>Zare<br>0                                                                                                    | Microsoft Access of<br>Save Spelling<br>Save Spelling<br>Delete + More -<br>Records<br>Tom 0.4004 Enne<br>Bandre wonorthwing<br>andre wonorthwing<br>andre wonorthwing<br>andre wonorthwing<br>andre wonorthwing<br>andre wonorthwing<br>andre wonorthwing<br>michael @northwing<br>michael @northwing<br>michael @northwing                                                                                                    | Tria)                                                                                                    | ✓ Selection -<br>✓ Advanced -<br>✓ Toggle Filter<br>Filter<br>Business Phot<br>(123)555-0100<br>(123)555-0100<br>(123)555-0100<br>(123)555-0100<br>(123)555-0100<br>(123)555-0100                                                                                                    | Find<br>Find<br>Find<br>Find<br>Find<br>Find<br>Find<br>Find                                                                                                    |
| Employee List form.<br>see a total of 10 | Record: H                                                                                                    | For Hom                                                                                                    | No Filter S                         | rthwnd : Databa<br>ase Tools                                                                                                    | ase (Access 2007) -<br>Petro h<br>Petro h | Microsoft Access (<br>New 2 Totals)<br>Save 2 Spelling<br>Delete - More -<br>Records<br>Tom 2 dook Enne<br>Andrew @northwing<br>andrew@northwing<br>andrew@northwing<br>anene/anthwing<br>anene/anethwing<br>anewponthwing<br>michael@northwing<br>michael@northwing<br>micha                                                   | Tria)                                                                                                    | Selection -     Advanced -     Toggle Filter     Evisiones Photology     Review Selection     (123)555-0100     (123)555-0100     (123)555-0100     (123)555-0100     (123)555-0100     (123)555-0100     (123)555-0100     (123)555-0100     (123)555-0100     (123)555-0100     (123)555-0100     (123)555-0100     (123)555-0100     (123)555-0100     (123)555-0100     (123)555-0100     (123)555-0100     (123)555-0100     (123)555-0100     (123)555-0100     (123)555-0100     (123)555-0100     (123)555-0100     (123)555-0100     (123)555-0100     (123)555-0100     (123)555-0100     (123)555-0100     (123)555-0100     (123)555-0100     (123)555-0100     (123)555-0100     (123)555-0100     (123)555-0100     (123)555-0100     (123)555-0100     (123)555-0100     (123)555-0100     (123)555-0100     (123)555-0100     (123)555-0100     (123)555-0100     (123)555-0100     (123)555-0100     (123)555-0100     (123)555-0100     (123)555-0100     (123)555-0100     (123)555-0100     (123)555-0100     (123)555-0100     (123)555-0100     (123)555-0100     (123)555-0100     (123)555-0100     (123)555-0100     (123)555-0100     (123)555-0100     (123)555-0100     (123)555-0100     (123)555-0100     (123)555-0100     (123)555-0100     (123)555-0100     (123)555-0100     (123)555-0100     (123)555-0100     (123)555-0100     (123)555-0100     (123)555-0100     (123)555-0100     (123)555-0100     (123)555-0100     (123)555-0100     (123)555-0100     (123)55     (123)5     (123)5     (123)5     (123)5     (123)5     (123)5     (123)5     (123)5     (123)5     (123)5     (123)5     (123)5     (123)5     (123)5     (123)5     (123)5     (123)5     (123)5     (123)5     (123)5     (123)5     (123)5     (123)5     (123)5     (123)5     (123)5     (123)5     (123)5     (123)5     (123)5     (123)5     (123)5     (123)5     (123)5     (123)5     (123)5     (123)5     (123)5     (123)5     (123)5     (123)5     (123)5     (123)5     (123)5     (123)5     (123)5     (123)5     (123)5     (123)5     (123)5     (123)5     (123)5     (123)5 | Find Comments of the second second se |

As an initial test, er record using the Er

Double-click on the You should now records

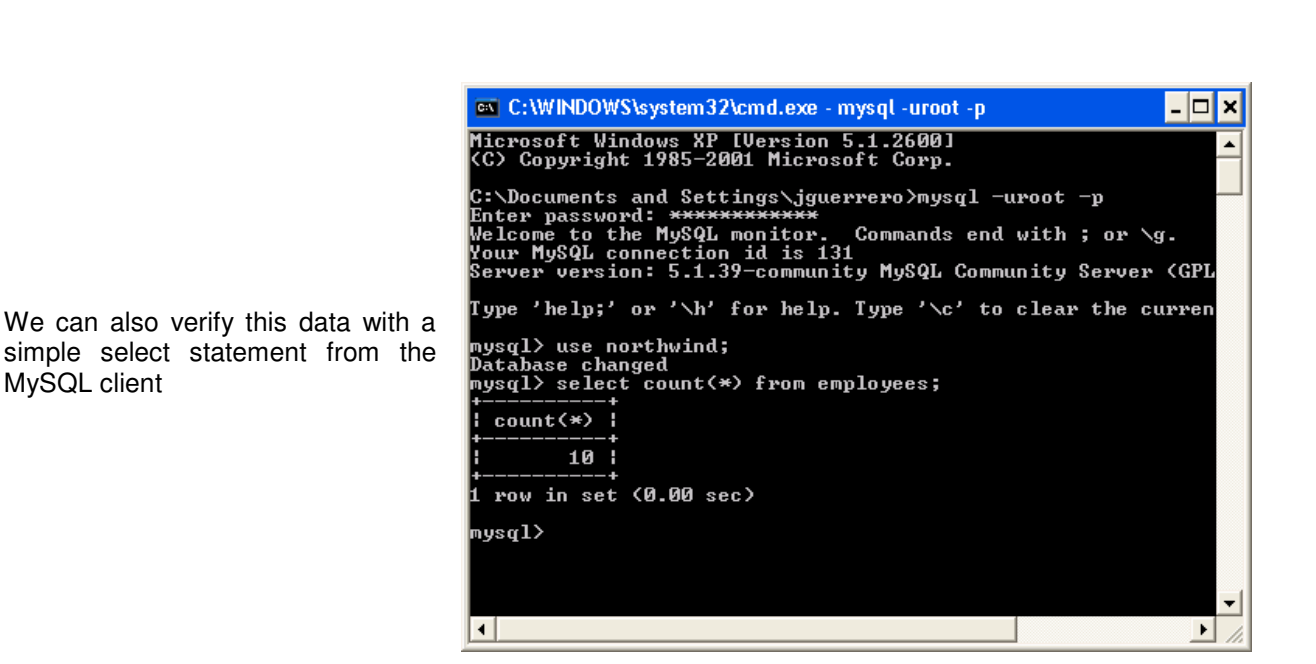

### **Step 9: Advanced Configuration**

#### Datatype Mappings

MySQL client

Depending on how you have chosen to migrate your tables and their definitions, there will likely be modifications which have been made to the original Access datatypes. You should verify that the datatype conversions that have been made are suitable for your application. Below are some recommended Access to MySQL datatype mappings.

| Access Datatype | MySQL Suggested Dataype |
|-----------------|-------------------------|
| AUTONUMBER      | AUTO_INCREMENT          |
| BINARY(SIZE)    | BINARY                  |
| BYTE            | TINYINT                 |
| CURRENCY        | NUMERIC OR DECIMAL      |
| DATE            | DATE OR DATETIME        |
| DECIMAL         | DECIMAL                 |
| DOUBLE          | FLOAT                   |
| GUID            | IDENTITY COLUMN         |
| INTEGER         | SMALLINT                |
| LONGBINARY      | VARBINARY               |
| LONG INTEGER    | INT OR BIGINT           |
| MEMO            | VARCHAR(SIZE) OR TEXT   |
| SINGLE          | REAL                    |
| TEXT            | VARCHAR(SIZE)           |
| YESNO           | TINYINT                 |

Sun

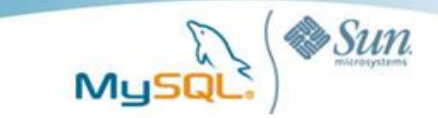

### **Function Mappings**

As with the migration of datatypes, you should also verify that any functions that have been migrated are suitable for your application.

Below is a table containing popular Access functions and their suggested MySQL equivalents.

| Access Function | MySQL Suggested Function |  |  |  |  |
|-----------------|--------------------------|--|--|--|--|
| asc             | ascii                    |  |  |  |  |
| ccur            | convert(decimal)         |  |  |  |  |
| cdbl            | convert(float)           |  |  |  |  |
| chr             | char                     |  |  |  |  |
| chr\$           | char                     |  |  |  |  |
| cint            | convert(smallint)        |  |  |  |  |
| cIng            | convert(int)             |  |  |  |  |
| csng            | convert(real)            |  |  |  |  |
| cstr            | convert(varchar)         |  |  |  |  |
| cvdate          | convert(datetime/date)   |  |  |  |  |
| date            | convert or cast          |  |  |  |  |
| day             | day                      |  |  |  |  |
| hour            | hour                     |  |  |  |  |
| int             | floor                    |  |  |  |  |
| lcase           | lower                    |  |  |  |  |
| lcase\$         | lower                    |  |  |  |  |
| len             | length                   |  |  |  |  |
| ltrim\$         | ltrim                    |  |  |  |  |
| mid             | substr or substring      |  |  |  |  |
| mid\$           | substr or substring      |  |  |  |  |
| month           | month                    |  |  |  |  |
| now()           | now()                    |  |  |  |  |
| minute          | minute                   |  |  |  |  |
| rtrim\$         | rtrim                    |  |  |  |  |
| right\$         | right                    |  |  |  |  |
| sgn             | sign                     |  |  |  |  |
| second          | second                   |  |  |  |  |
| space           | space                    |  |  |  |  |
| time()          | time                     |  |  |  |  |
| str\$           | strcmp                   |  |  |  |  |
| ucase           | upper                    |  |  |  |  |
| ucase\$         | upper                    |  |  |  |  |
| weekday         | dayofweek                |  |  |  |  |
| year            | year                     |  |  |  |  |

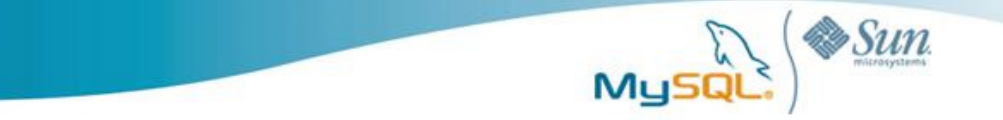

### MySQL on Windows Case Studies

Below are some examples of MySQL customers realizing lower TCO by running MySQL on Windows.

#### Adobe Relies on MySQL to Make Creative Professionals More Productive

Adobe Systems is one of the largest software companies and is the leading provider of creative tools for print, web, interactive, mobile, video and film. Adobe embeds MySQL into several Adobe Creative Suite 3 components, including Adobe Acrobat CS3, Adobe® Bridge CS3, and Adobe® Version Cue® CS3 so that workgroups can work more efficiently on complex projects. For more information, please visit:

http://www.mysql.com/why-mysql/case-studies/MySQL CaseStudy Adobe.pdf

# NetQoS Delivers Distributed Network Management Solution with Embedded MySQL

NetQoS delivers products and services that enable some of the world's most demanding enterprises to improve network performance. American Express, Barclays, Boeing, Chevron, Cisco, Citrix, DuPont, Sara Lee, and Schlumberger are among the corporations that rely on NetQoS performance management solutions to ensure consistent delivery of business critical applications, monitor application service levels, troubleshoot problems quickly, contain infrastructure costs, and manage user expectations. To find the right embedded database solution to fit its innovative product architecture, NetQoS evaluated everything from flat-files to proprietary databases. NetQoS found that MySQL provided the ideal combination of performance, reliability, and ease of administration on Windows. For more information, please visit:

http://www.mysql.com/why-mysql/case-studies/mysql-netqos-casestudy.pdf

For a complete list of case studies and other resources concerning organizations making use of MySQL on Windows, please visit:

http://www.mysql.com/customers/operatingsystem/?id=109

### Conclusion

In this paper we presented a guide for getting started with migrating an existing Access application to use MySQL as a back end database. Although every migration presents unique challenges, migrating from Access to MySQL holds many benefits for administrators and users alike. Many parts of the migration process can be made easier by understanding the limitations and functional equivalents of each product. In conclusion, many MySQL customers are migrating from Microsoft Access because they have reached the conclusion that the combination of enhanced scalability (both in terms of concurrent user load and overall data volume), cost-savings, platform freedom, and feature set of MySQL make for a compelling business case to offload some or all their Access applications to the MySQL database server.

### Resources

#### White Papers

http://www.mysql.com/why-mysql/white-papers/

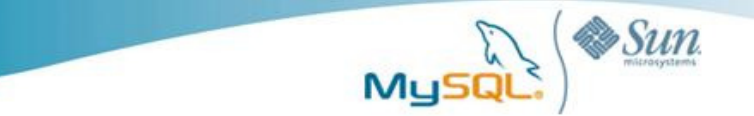

#### **Case Studies**

http://www.mysql.com/why-mysql/case-studies/

#### Press Releases, News and Events

http://www.mysql.com/news-and-events/

#### Live Webinars

http://www.mysql.com/news-and-events/web-seminars/

Webinars on Demand

http://www.mysql.com/news-and-events/on-demand-webinars/

## About MySQL

MySQL is the most popular open source database software in the world. Many of the world's largest and fastest-growing organizations use MySQL to save time and money powering their high-volume Web sites, critical business systems and packaged software -- including industry leaders such as Yahoo!, Alcatel-Lucent, Google, Nokia, YouTube and Zappos.com. At http://www.mysql.com, Sun provides corporate users with commercial subscriptions and services, and actively supports the large MySQL open source developer community.

To discover how Sun's offerings can help you harness the power of next-generation Web capabilities, please visit <u>http://www.sun.com/web</u>.